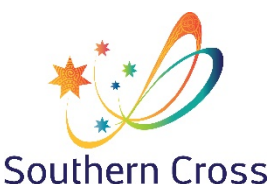

## **Southern Cross School of Distance Education**

## **Student Portal**

Version 2021.1.1

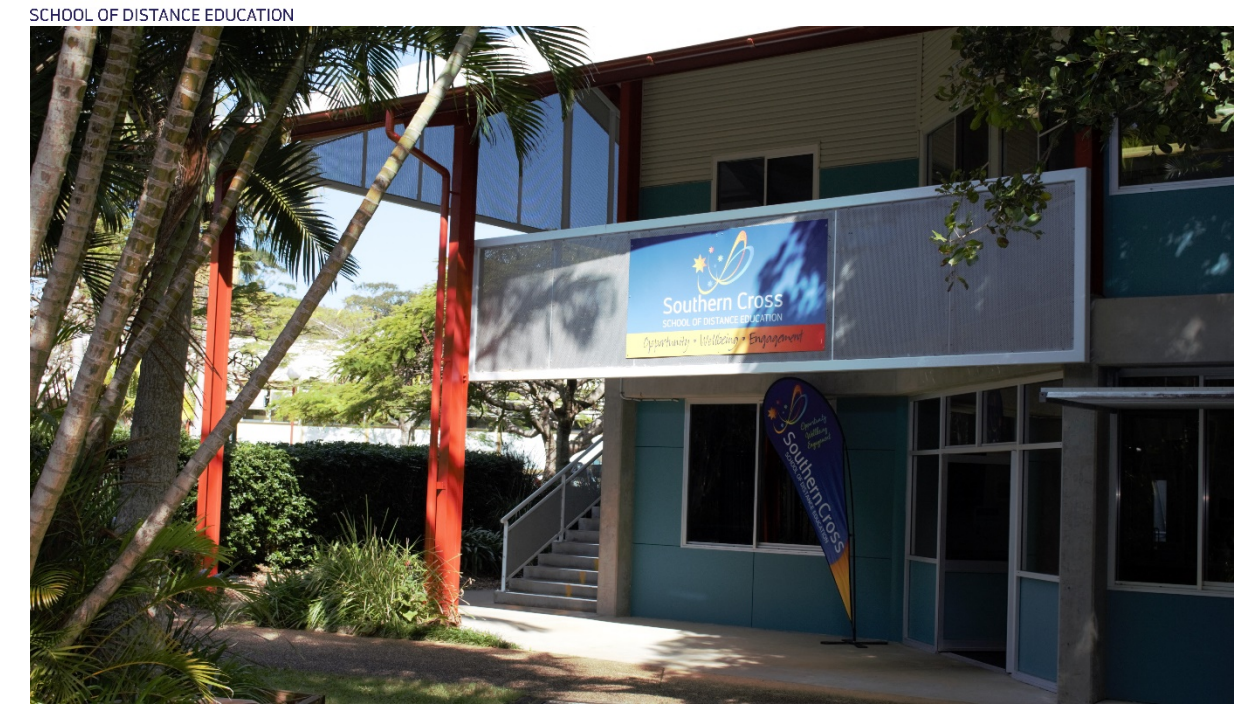

All students and carers/parents have the ability to look at information related to their studies at our school.

The following information is available to you as a student of Southern Cross School of Distance Education when you logon to the school system.

The following information to access the portal is:

- The URL or web address that you need to go to logon https://de.millenniumschools.net.au/portal/
- Your personal **username**
- Your password
- School: sxde

Once you have logged on, the following displays and information is available about your studies.

Home Page – Your logon will take you to this page.

| _                  |                                | _                                                  |              |                       |                 |                   | 14 SEP 2020 11:25 |
|--------------------|--------------------------------|----------------------------------------------------|--------------|-----------------------|-----------------|-------------------|-------------------|
| Home<br>My Account | Southern Cross School of Dista | ance Education :                                   |              |                       |                 |                   | Year: 2019 v      |
| Log Out            | CLASSES :                      | - Year 12 - 2019 Points: +2                        |              |                       |                 |                   |                   |
| Classes            | Faculty                        | Course                                             | Class        | Teacher               | Lessons Returns |                   |                   |
| Timetable          | English / History              | Stage 6 English Studies Year 12                    | 12EnStd.CamI | Mr Ian Cameron        | 25 / 34         | Curriculum Report | Student Planner   |
| Diary              | HSIE                           | Stage 6 Financial Management - Year 12             | 12FMan.SanA  | Mrs Alison Sandercock | 23 / 26         | Curriculum Report | Student Planner   |
| Maalikaali         | HSIE                           | Stage 6 Legal Studies - Year 12                    | 12LStd.BenCa | Ms Cassandra Bennett  | 15 / 31         | Curriculum Report | Student Planner   |
| Reports            | HSIE                           | Stage 6 Work Studies - 2 Unit Year 12 ( 240 hours) | 12WS.HudL    | Ms Lorraine Hudson    | 20 / 34         | Curriculum Report | Student Planner   |
|                    | Pastoral Care                  | Richmond Central Senior                            | RCS.BenC3    | Ms Cassandra Bennett  |                 |                   |                   |
| Register           | PDHPE                          | Stage 6 Community & Family Studies - Year 12       | 12C&F.WebB   | Mr Bryce Webster      | 34 / 34         | Curriculum Report | Student Planner   |
| Attendance         | Roll Call                      | Lismore Outreach                                   | LismOR.WebL  | Ms Louise Webster     |                 |                   |                   |
| General Articles   | Z-SXDE - Disabled Courses      | Stage 6 Crossroads                                 | 11XR.CooL    | Ms Leonie Cook        | 9 / 36          | Curriculum Report | Student Planner   |
| Student Notices    |                                |                                                    |              |                       |                 |                   |                   |
| School Website 📃   |                                |                                                    |              |                       |                 |                   |                   |
|                    |                                |                                                    |              |                       |                 |                   |                   |

- This page displays the courses that you are studying with us and your teacher
- The return rates for each course Learning Activities (LA) returned / Weeks of study eg. 23/26

• A Curriculum Report for each course, including – LA number, feedback given by your teacher and the date that the LA was sent, returned and completed.

| Curriculum Report                                                            | (Year 12)                                                                                                    |              |                  |                   |
|------------------------------------------------------------------------------|----------------------------------------------------------------------------------------------------|--------------|------------------|-------------------|
| TP<br>Course No Resource                                                     | Student<br>Feedback                                                                                                    | Date<br>Sent | Date<br>Returned | Date<br>Completed |
| Stage 6 Texts and<br>English [1] Human<br>Studies [1] Experienc<br>Year 12 1 | 29 OCT 18 - Student Feedback - the Comment<br>- Great to get your ref English TP for Year 12 - Arrest<br>While the response to your first task is adjudate and well written, I d like to see you give your personal response to the film as the question directs. I certainly hope you liked it. The second response is intelligen<br>and insightful no your examination of how the film deals with complex human experiences.<br>Keep the excellent work coming in. | 26 SEP 2018  | 29 OCT 2018      | 31 OCT 2018       |

My Settings – allows you to select the calendar year you wish to look at.

|                                     |                                                                            | 10 FEB 2020 10:53 |
|-------------------------------------|----------------------------------------------------------------------------|-------------------|
| Home<br>My Settings<br>My Account   | Southern Cross School of Distance Education : Joe King MY CURRENT SETTINGS | Year: 2019 v      |
| Log Out<br>Classes                  | Please select a YEAR to view.                                              |                   |
| Lessons<br>Timetable<br>Diary       | Year: > 20                                                                 |                   |
| Markbook<br>Reports                 | Update Settings                                                            |                   |
| Register<br>Attendance              |                                                                            |                   |
| General Articles<br>Student Notices |                                                                            |                   |
| School Website                      |                                                                            |                   |

My Account – ability to change your password.

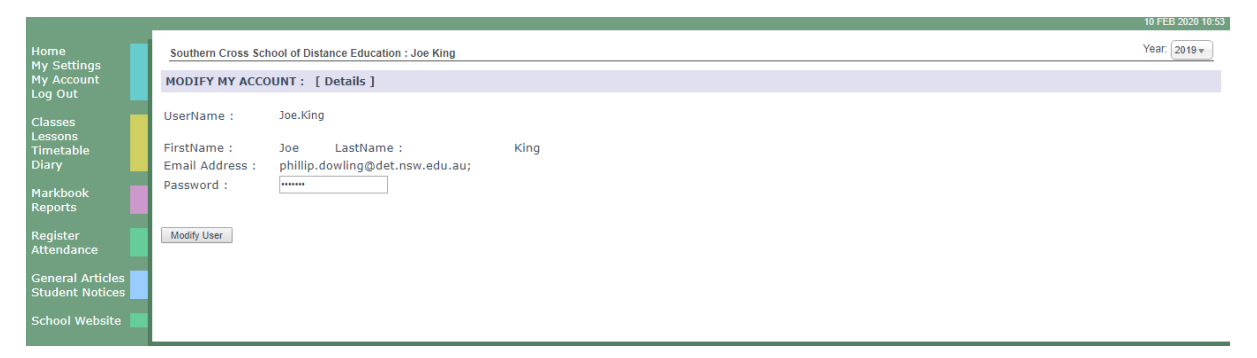

Log Out – log out of the system.

Classes - Same as home page.

|                                     |                                |                                                    |              |                       |                 |                   | 14 SEP 2020 11:25 |
|-------------------------------------|--------------------------------|----------------------------------------------------|--------------|-----------------------|-----------------|-------------------|-------------------|
| Home<br>My Account                  | Southern Cross School of Dista | ance Education :                                   |              |                       |                 |                   | Year: 2019 🔻      |
| Classes                             | Faculty                        | Course                                             | Class        | Teacher               | Lessons Returns |                   |                   |
| Timetable                           | English / History              | Stage 6 English Studies Year 12                    | 12EnStd.CamI | Mr Ian Cameron        | 25 / 34         | Curriculum Report | Student Planner   |
| Diary                               | HSIE                           | Stage 6 Financial Management - Year 12             | 12FMan.SanA  | Mrs Alison Sandercock | 23 / 26         | Curriculum Report | Student Planner   |
|                                     | HSIE                           | Stage 6 Legal Studies - Year 12                    | 12LStd.BenCa | Ms Cassandra Bennett  | 15 / 31         | Curriculum Report | Student Planner   |
| Markbook                            | HSIE                           | Stage 6 Work Studies - 2 Unit Year 12 ( 240 hours) | 12WS.HudL    | Ms Lorraine Hudson    | 20 / 34         | Curriculum Report | Student Planner   |
| Reports                             | Pastoral Care                  | Richmond Central Senior                            | RCS.BenC3    | Ms Cassandra Bennett  |                 |                   |                   |
| Register                            | PDHPE                          | Stage 6 Community & Family Studies - Year 12       | 12C&F.WebB   | Mr Bryce Webster      | 34 / 34         | Curriculum Report | Student Planner   |
| Attendance                          | Roll Call                      | Lismore Outreach                                   | LismOR.WebL  | Ms Louise Webster     |                 |                   |                   |
| General Articles<br>Student Notices | Z-SXDE - Disabled Courses      | Stage 6 Crossroads                                 | 11XR.CooL    | Ms Leonie Cook        | 9 / 36          | Curriculum Report | Student Planner   |
| School Website                      |                                |                                                    |              |                       |                 |                   |                   |

**Timetable** – not required.

**Diary** – you can setup a diary or calendar related to your studies so you know what you are to be working on at different times.

| Southern Cross School o | of Distance Education : Joe King | 1                   |                 |          |          | Year                    |
|-------------------------|----------------------------------|---------------------|-----------------|----------|----------|-------------------------|
| My Diary                |                                  |                     |                 |          | Include  | : 🗹 Timetable 🕑 Class l |
| t 📸 New Event 😷 Today   | Day Week Month                   | 🚆 Refresh 🖪 🕨 Loadi | ng <u>8 7</u> . |          |          |                         |
| Mon 10/2                | Tue 11/2                         | Wed 12/2            | Thu 13/2        | Fri 14/2 | Sat 15/2 | Sun 16/2                |
|                         |                                  |                     |                 |          |          |                         |
| 06:00                   |                                  |                     |                 |          |          |                         |
|                         |                                  |                     |                 |          |          |                         |
| 07:00                   |                                  |                     |                 |          |          |                         |
|                         |                                  |                     |                 |          |          |                         |
| 08:00                   |                                  |                     |                 |          |          |                         |
|                         |                                  |                     |                 |          |          |                         |
| 09:00                   |                                  |                     |                 |          |          |                         |
|                         |                                  |                     |                 |          |          |                         |
| ticles                  |                                  |                     |                 |          |          |                         |
| ntices                  |                                  |                     |                 |          |          |                         |
| 11:00                   |                                  |                     |                 |          |          |                         |
| osite                   |                                  |                     |                 |          |          |                         |
|                         |                                  |                     |                 |          |          |                         |

Markbook – this displays information related to assessments of a course.

|                                     |                                                                                   |            |                                                       |         | 14 SEP 2020 11:34 |
|-------------------------------------|-----------------------------------------------------------------------------------|------------|-------------------------------------------------------|---------|-------------------|
| Home<br>My Account<br>Log Out       | Southern Cross School of Distance Education :                                     |            |                                                       |         | Year: 2019 🔻      |
| Classes<br>Lessons<br>Timetable     | Semester 1 [Semester 2]<br>Course<br>Stane 6 Community & Family Studies - Year 12 | Date Activ | ivity<br>assment Task 1 - Individual Research Project | Results | -                 |
| Markbook<br>Reports                 | R Included in Reports<br>E Semester Exam                                          |            |                                                       |         |                   |
| Register<br>Attendance              |                                                                                   |            |                                                       |         |                   |
| General Articles<br>Student Notices |                                                                                   |            |                                                       |         |                   |
| School Website                      |                                                                                   |            |                                                       |         |                   |

- The activity name links to the details of the assessment
- The printer icon displays the assessment notification which can be printed

**Reports** – This displays all school reports for the year, select previous year to display previous reports. All reports are printable.

| Home<br>My Settings   | Southern Cross School of Distance B | Education :                 |
|-----------------------|-------------------------------------|-----------------------------|
| My Account<br>Log Out | REPORTS :                           | - Year 12 - 2019 Points: +2 |
| Classes               | View Semester 1 Coverpage           |                             |
| Lessons<br>Timetable  | View Semester 2 Coverpage           |                             |
| Diary                 | Lismore Learning Hub                |                             |
| Markhook              | Semester 1 Report                   | view report                 |
| Reports               | Stage 6 Community & Family St       | udies - Year 12             |
|                       | Semester 1 Report                   | view report                 |
| Register              | Semester 2 Report                   | view report                 |
| Attendance            | Stage 6 English Studies Year 12     |                             |
|                       | Semester 1 Report                   | view report                 |
| General Articles      | Semester 2 Report                   | view report                 |
| Student Notices       | Stage 6 Financial Management -      | Year 12                     |
| School Website        | Semester 1 Report                   | view report                 |
|                       | Semester 2 Report                   | view report                 |
|                       | Stage 6 Legal Studies - Year 12     |                             |
|                       | Semester 1 Report                   | view report                 |
|                       | Semester 2 Report                   | view report                 |
|                       | Stage 6 Work Studies - 2 Unit Y     | ear 12 ( 240 hours)         |
|                       | Semester 1 Report                   | view report                 |
|                       | Semester 2 Report                   | view report                 |
|                       |                                     |                             |

## Register – Displays

- Warning Letters
- Awards

Once again there are links to more details and printable copies of both.

| Home                      | Southern Crr  | see School of Distance Education - |                 |           |          |           |               |              |               |          |        | ,       | Year: 2 |
|---------------------------|---------------|------------------------------------|-----------------|-----------|----------|-----------|---------------|--------------|---------------|----------|--------|---------|---------|
| My Settings<br>My Account | REGISTER :    | Year 12 - 2                        | 019 Points: +2  |           |          |           |               |              |               |          |        |         |         |
| Log Out                   | Incident Hist | ory                                |                 |           |          |           |               |              |               |          |        |         |         |
| Classes                   | Date          | ID                                 | Category        |           |          | Course    |               |              |               |          |        | Points  |         |
| Lessons                   | 20 NOV 201    | 2607604                            | Warning Letters |           |          | Stage 6 l | Englich Stu   | dios Voor 1  | 2             |          |        | Folines |         |
| Diany                     | 25 100 201    | HSC (Full Time Home / Centre       | (Outreach)      | [ More De | ataile 1 | Stage 0 i | Lingiisii Stu | fules fear 1 | ~ ~           |          |        |         |         |
|                           | 15 FEB 2019   | 3783593                            | Warning Letters | [ Hore be | stans j  | Stane 6 ( | Community     | / & Family 9 | Studies - Yea | r 12     |        |         |         |
| Markbook                  | 10110 2013    | HSC (Full Time Home / Centre       | ( Outreach)     | [ More De | tails 1  | otage o . | contraine     | ,, .         | occureo rea   |          |        |         |         |
| Reports                   | 25 FEB 2019   | 3812814                            | Warning Letters | [ Hore be | .comb j  | Stage 6 P | English Stu   | idies Year 1 | 2             |          |        |         |         |
|                           |               | HSC (Full Time Home / Centre       | / Outreach)     | [ More De | etails 1 | otage e i | angnon ota    |              |               |          |        |         |         |
| Register                  | 22 MAR 201    | 9 3868503                          | Warning Letters |           |          | Stage 6 ( | Community     | / & Family S | Studies - Yea | r 12     |        |         |         |
| Attendance                |               | HSC (Full Time Home / Centre       | / Outreach)     | [ More De | etails 1 | 2         |               |              |               |          |        |         |         |
|                           | 9 MAY 2019    | 3920621                            | Awards - Merits |           |          | Stage 6 \ | Work Studi    | es - 2 Unit  | Year 12 ( 24  | 0 hours) |        | +1      |         |
| General Articles          |               | Merit - Positive engagement in     | learning        | [ More De | etails ] |           |               |              |               |          |        |         |         |
| Student Notices           | 15 MAY 2019   | 3926003                            | Warning Letters |           |          | Stage 6 ( | Community     | / & Family S | Studies - Yea | r 12     |        |         |         |
| School Website            |               | HSC (Full Time Home / Centre       | / Outreach)     | [ More De | etails ] |           |               |              |               |          |        |         |         |
|                           | 4 JUN 2019    | 3955735                            | Warning Letters |           |          | Stage 6 ( | Community     | / & Family S | Studies - Yea | r 12     |        |         |         |
|                           |               | HSC (Full Time Home / Centre       | / Outreach)     | [ More De | etails ] |           |               |              |               |          |        |         |         |
|                           | 2 JUL 2019    | 4000149                            | Warning Letters |           |          | Stage 6 I | English Stu   | idies Year 1 | .2            |          |        |         |         |
|                           |               | HSC (Full Time Home / Centre       | / Outreach)     | [ More De | etails ] |           |               |              |               |          |        |         |         |
|                           | 28 AUG 201    | 9 4058532                          | Awards - Merits |           |          | Stage 6 \ | Work Studi    | es - 2 Unit  | Year 12 ( 24  | 0 hours) |        | +1      |         |
|                           |               | Merit - Positive engagement ir     | learning        | [ More De | etails ] |           |               |              |               |          |        |         |         |
|                           |               |                                    |                 |           |          |           |               |              |               |          |        |         |         |
|                           | Incident Su   | mmary                              |                 | T1        | T2       |           | тз            | T4           | Total         |          | Points |         |         |
|                           | Awards - Me   | rits                               |                 | 0         |          | 1         | 1             | 0            |               | 2        |        | +2      |         |
|                           | Warning Let   | ers                                |                 | 3         |          | 3         | 0             | 1            |               | 7        |        |         |         |
|                           |               |                                    |                 |           |          |           |               |              |               |          |        |         |         |

**Attendance** – displays day of varying attendance such as a contact from a teacher, attendance at a hub etc. see the legend at the bottom of attendance calendar. If you mouse over a date, the details of the attendance will appear at the bottom right hand side of the screen.

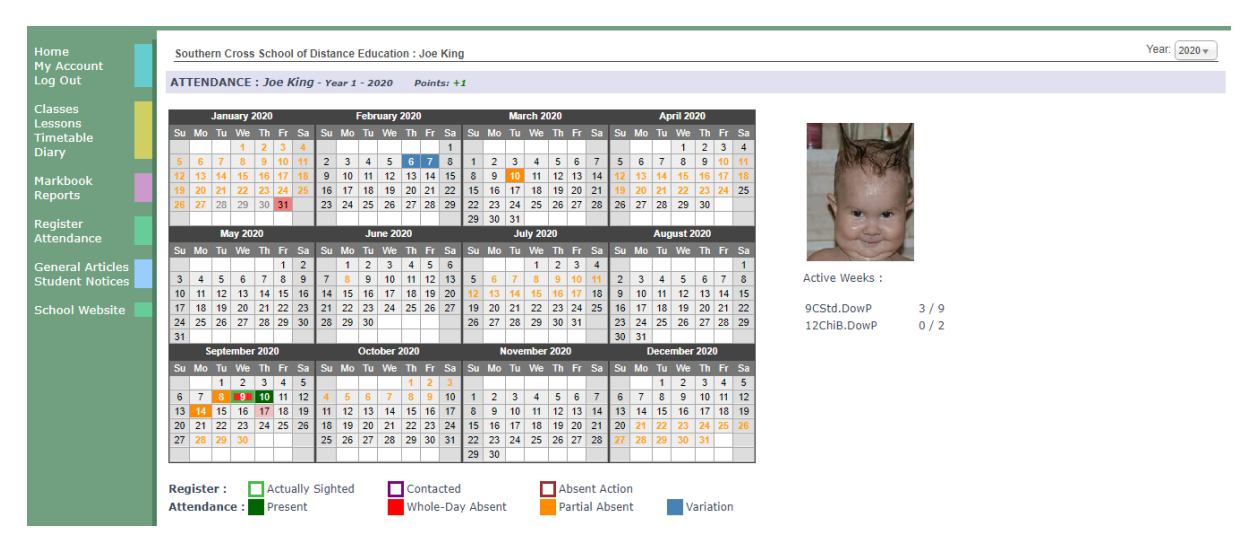

General Articles – information files can be displayed here, like exam timetables.

|                                              |                                                                                                    |            | 10 FEB 2020 11:05 |
|----------------------------------------------|----------------------------------------------------------------------------------------------------|------------|-------------------|
| Home<br>My Settings<br>My Account<br>Log Out | Southern Cross School of Distance Education : Joe King<br>EXAM TIMETABLES & INFORMATION ><br>PORTAL ARTICLES HOMEPAGE |            | Year: 2019 V      |
| Classes<br>Lessons<br>Timetable<br>Diary     | Popular Articles<br>Exam Timetables & Information » Year 11 Examination Timetable                                     | Views<br>0 |                   |
| Markbook<br>Reports                          |                                                                                                    |            |                   |
| Register<br>Attendance                       |                                                                                                    |            |                   |
| General Articles<br>Student Notices          |                                                                                                    |            |                   |
| School Website                               |                                                                                                    |            |                   |

**Student Notices** – the school may wish to display important information for students on a daily basis.

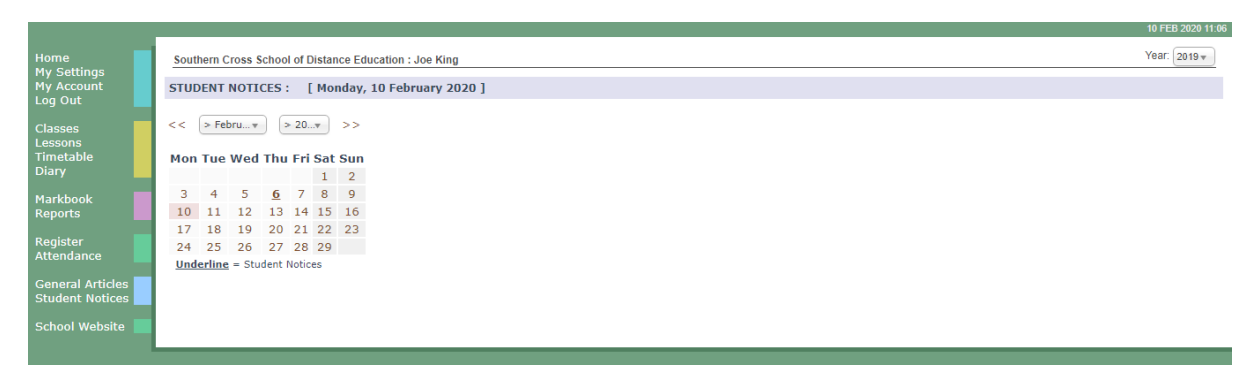

School Website – this is presently being designed.

## SCHOOL OF DISTANCE EDUCATION

Calendar Month : > February 2020 ▼

| Mon    | Tue    | Wed    | Thu                 |                     | Sat    | Sun    |
|--------|--------|--------|---------------------|---------------------|--------|--------|
|        |        |        |                     |                     | 1 Feb  | 2 Feb  |
| 3 Feb  | 4 Feb  | 5 Feb  | 6 Feb<br>Variations | 7 Feb<br>Variations | 8 Feb  | 9 Feb  |
|        |        |        | Bowling             | Bowling             |        |        |
| 10 Feb | 11 Feb | 12 Feb | 13 Feb              | 14 Feb              | 15 Feb | 16 Feb |
| 17 Feb | 18 Feb | 19 Feb | 20 Feb              | 21 Feb              | 22 Feb | 23 Feb |
| 24 Feb | 25 Feb | 26 Feb | 27 Feb              | 28 Feb              | 29 Feb |        |

Click here to go back to the Southern Cross School Website